Consultation des MISEN dans le cadre de l'élaboration de l'État des lieux 2025

### Guide de l'utilisateur

Privilégiez Chrome ou Firefox

Accès aux informations et au dépôt d'avis : https://cyclope.lesagencesdeleau.fr

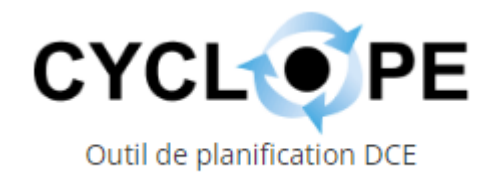

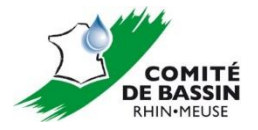

#### Préambule à l'utilisation de Cyclope

- > Cyclope est un **outil mutualisé** entre les 6 agences de l'eau
- Il répond à la majorité des besoins exprimés par les différents bassins en termes de consultation
- Toutes les fonctionnalités de l'outil ne sont pas à utiliser pour cette consultation sur le bassin Rhin-Meuse. Le présent guide indiquera au fur et à mesure celles pouvant être employées

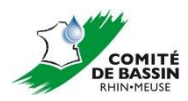

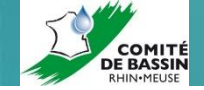

#### Page d'accueil de Cyclope

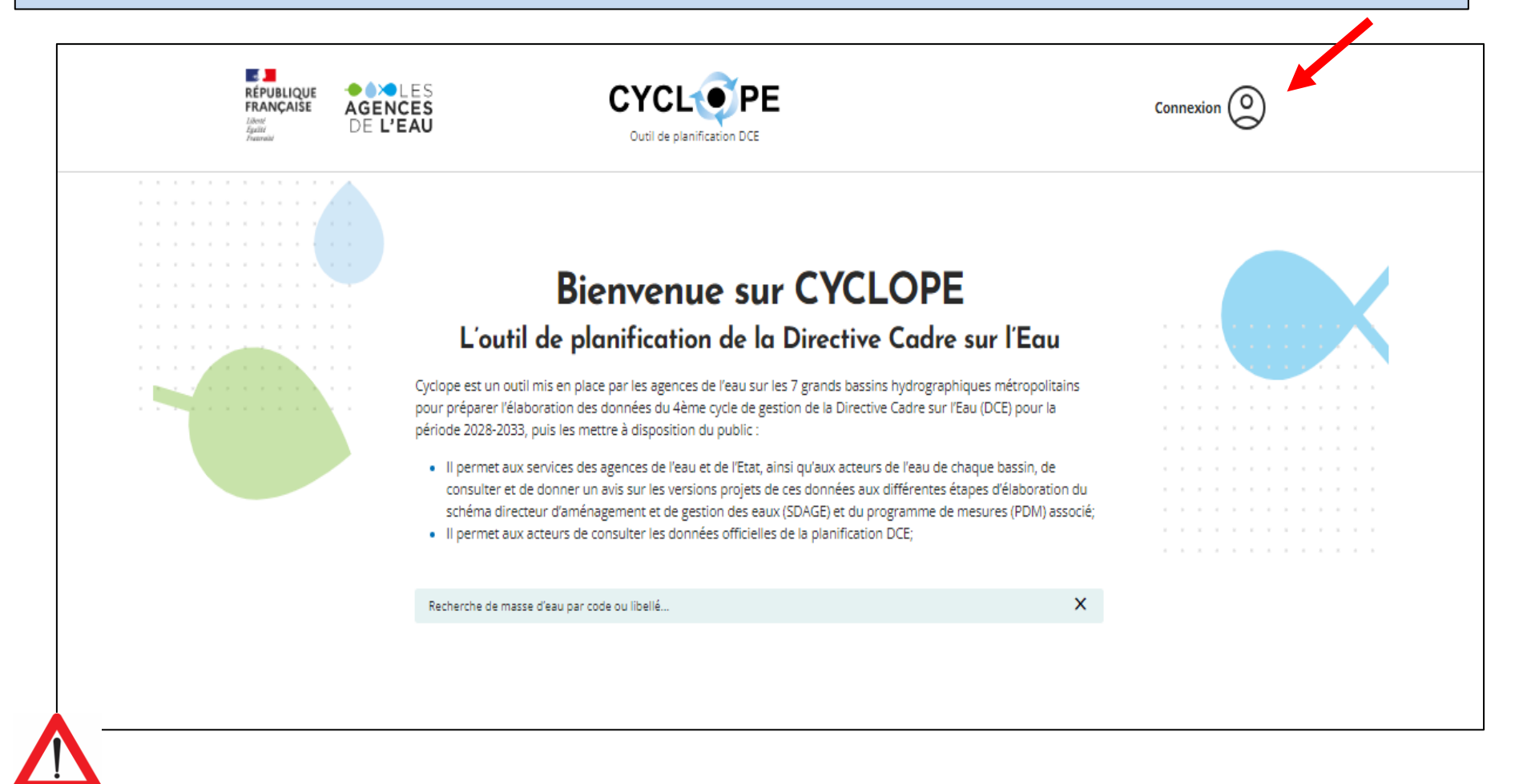

Ne pas oublier de se connecter. Pour cela, il faut au préalable :

1 – Avoir créé son compte

2 – En avoir informé les personnes référentes à l'Agence de l'eau pour que votre profil d'acteur de l'eau vous soit attribué

## **Pour mémoire**

Comment créer un compte sous Cyclope ?

#### Pour mémoire : comment créer son compte dans Cyclope (1/5)

#### 1 – Accéder à Cyclope en utilisant le lien suivant :

https://cyclope.lesagencesdeleau.fr/accueil

Utiliser préférentiellement Chrome ou Firefox

#### 2 – Cliquer sur le bouton Connexion de la page d'accueil

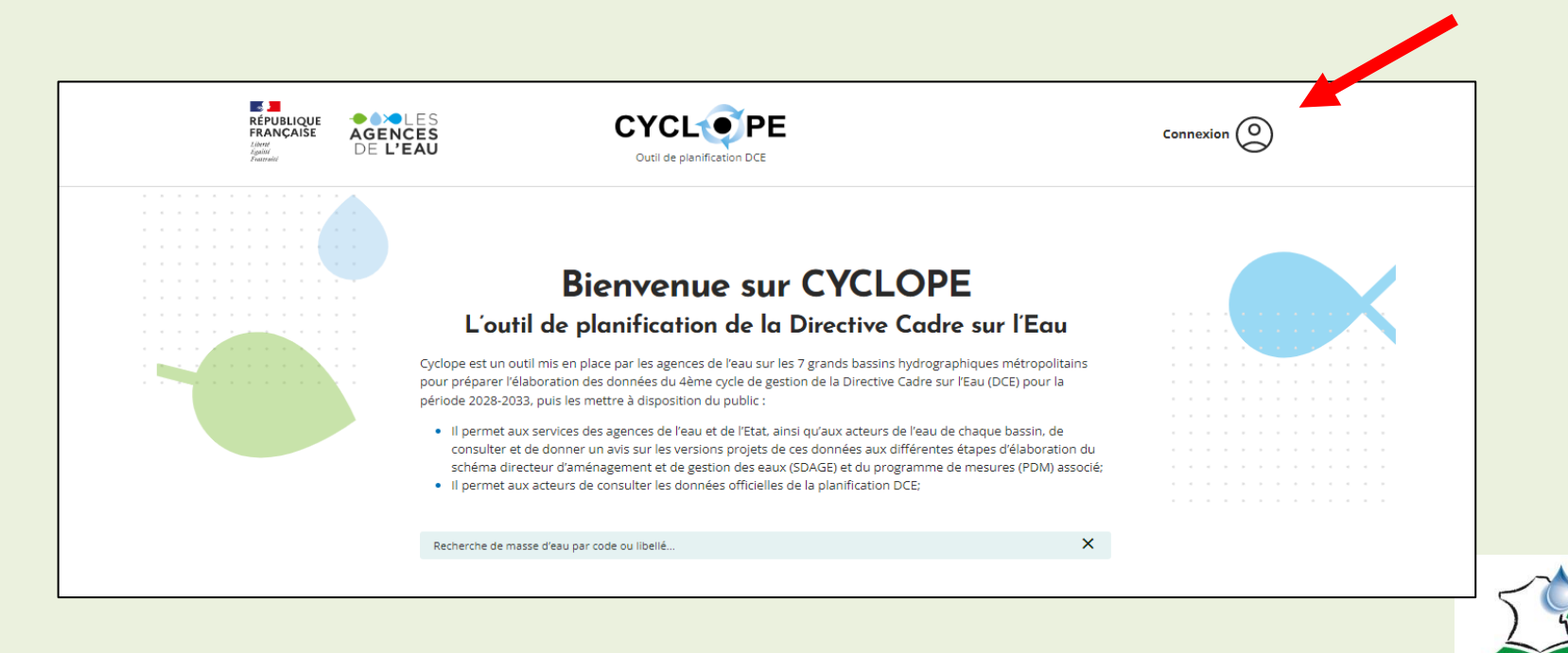

**RHIN**•MEUSE

#### > Pour mémoire : comment créer son compte dans Cyclope (2/5)

3 – Cliquer sur Créer mon compte :

| Connexion                                              |                                   |
|--------------------------------------------------------|-----------------------------------|
| * Les champs marqués d'un astérisque sont obligatoires |                                   |
|                                                        |                                   |
|                                                        |                                   |
| Mot de passe*                                          |                                   |
| <u>Mot de passe oublié</u>                             |                                   |
| SE CONNECTER                                           |                                   |
| CONNEXION LDAP                                         |                                   |
| Vous n'avez pas encore cyclope ?                       | 500                               |
| <u>Créer mon compte</u>                                | COMITE<br>DE BASSIN<br>RHIN•MEUSE |

#### > Pour mémoire : comment créer son compte dans Cyclope (3/5)

#### 4 – Renseigner les différentes rubriques :

- informations personnelles : nom, prénom, adresse mail
- votre structure (utiliser les menus déroulants)

| Création d'un compte                                    | Ma structure                                                  |                  |
|---------------------------------------------------------|---------------------------------------------------------------|------------------|
| utilisateur                                             | Type de la structure*<br>Sélectionner votre type de structure |                  |
| * Tous les champs avec un astérisque sont obligatoires. |                                                               | $\mathbf{i}$     |
| Informations personnelles                               | Nom de la structure *                                         | Menus déroulants |
| Nom*                                                    | Bassin(s)<br>Sélectionner un ou plusieurs bassin(s)           |                  |
| Prénom*                                                 | Département(s) d'intervention de votre structure              |                  |
| Adresse mail*                                           | Selectionner un ou plusieurs departement(s)                   |                  |
| Confirmation adresse mail *                             | Téléphone                                                     |                  |
|                                                         | VALIDER                                                       | -                |

#### 5 – Valider

- => Un message apparaît en bas de la page d'accueil de Cyclope vous informant que la création de compte a été réalisée (date et heure)
- => Un mail vous est alors adressé afin de créer votre mot de passe dont l'expéditeur est : <u>no-reply-PRD@lesagencesdeleau.eu</u>

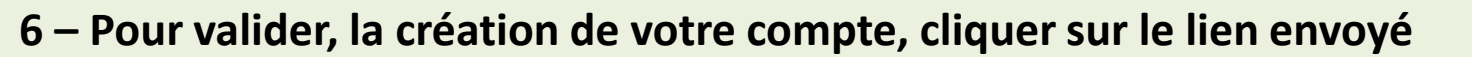

Pour mémoire : comment créer son compte dans Cyclope (4/5)

7 – Créer votre mot de passe en renseignant les rubriques suivantes puis enregistrer:

| Réinitialisation du mot de       |                         |   |  |
|----------------------------------|-------------------------|---|--|
|                                  | passe                   |   |  |
| * Les champs marqués d'un astéri | sque sont obligatoires. |   |  |
| Nouveau mot de passe *           |                         | Ø |  |
| Confirmer le mot de passe        | *                       | Ø |  |
|                                  | ENREGISTRER             |   |  |
|                                  | ANNULER                 |   |  |

 $\Rightarrow$  Vous êtes alors redirigé vers la page d'accueil de Cyclope

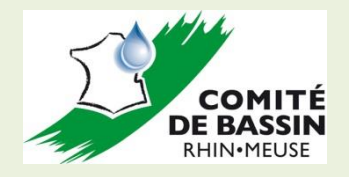

#### Pour mémoire : comment créer son compte dans Cyclope (5/5)

## Ŵ

=> En cas de problèmes rencontrés lors de la création de votre compte, envoyer un message à l'adresse mail suivante :

cyclope@lesagencesdeleau.eu

=> Lorsque votre création de compte est terminée, merci d'envoyer un mail aux trois adresses suivantes nous en informant afin que nous puissions vous attribuer les droits de consultation et attendre un message de retour de notre part confirmant cette attribution avant de déposer vos avis :

> <u>clement.sannier@eau-rhin-meuse.fr</u> <u>elodie.suard@eau-rhin-meuse.fr</u> <u>anne-marie.minster@eau-rhin-meuse.fr</u>

Si cet envoi n'est pas réalisé, vous pourrez déposer un avis mais vous n'aurez pas la possibilité de voir les autres avis déposés pour le même niveau de pression soumis à consultation

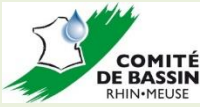

## Quelles différences entre un profil connecté et non connecté ?

 <u>Données adoptées</u>: données (pressions et état) issues de l'État des lieux de 2019 ou des SDAGE 2022- 2027

-Données dépôt avis interne : données d'intensités de pression issues des travaux de l'État des lieux 2025 soumises à consultation

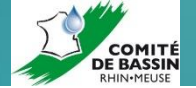

#### Quelles sont les différences entre le profil « non connecté » et le profil « connecté » ? (1/2)

- -RÉPUBLIQUE FRANÇAISE

AGENCES

Cas n°1 : Non connecté. Quelles sont les informations accessibles ?

- Les données adoptées du  $\checkmark$ cycle 3 sont visibles pour les 641 masses d'eau de surface du bassin Rhin-Meuse et les 19 masses d'eau souterraine
- ✓ Aucune donnée soumise à la consultation est visible

Pression Agriculture Prélèvement / dérivation d'écoulement pour l'agriculture - Hydrologie Exemple : masse d'eau ALBE 1 Intensité de la pression Valeur Adoptée 2022-2027 Aucune pression Intensité de l'impact Donnée adoptée Valeur Adoptée 2022-2027 2022-2027 Aucune pression - impact nul

CYCL PE

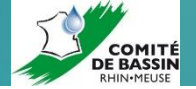

#### Quelles sont les différences entre le profil non connecté et le profil connecté ? (2/2)

Cas n°2 : Connecté. Quelles sont les informations accessibles ?

✓ Seules les informations concernant les 132 masses d'eau soumises à consultation sont accessibles (données adoptées du cycle en cours 2022-2027 et données soumises à consultation pour le prochain cycle 2028-2033)

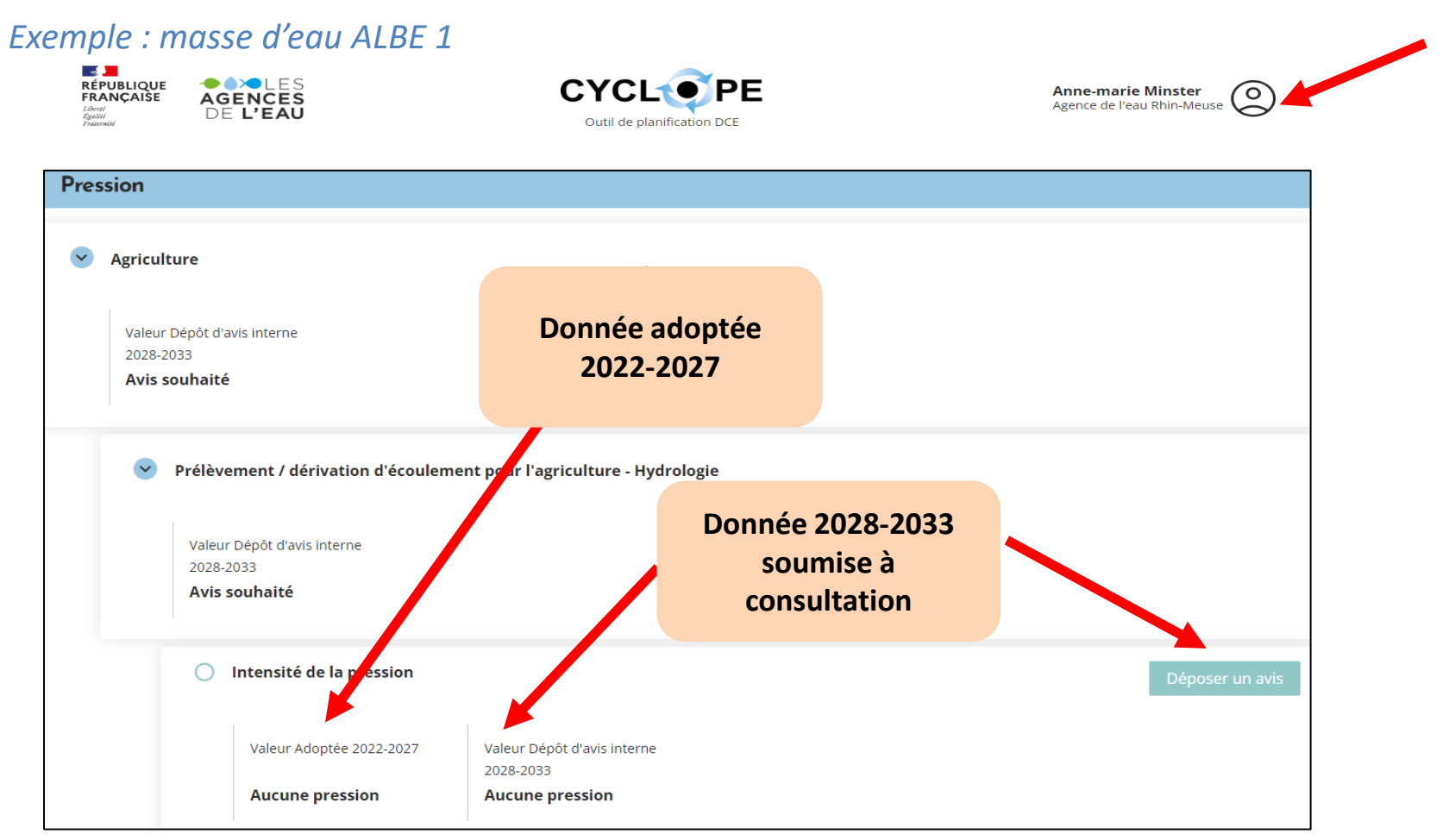

## Etapes à suivre pour déposer un avis 1 - Comment accéder à une masse d'eau de mon département?

#### > Je choisis le bassin pour accéder aux masses d'eau de surface

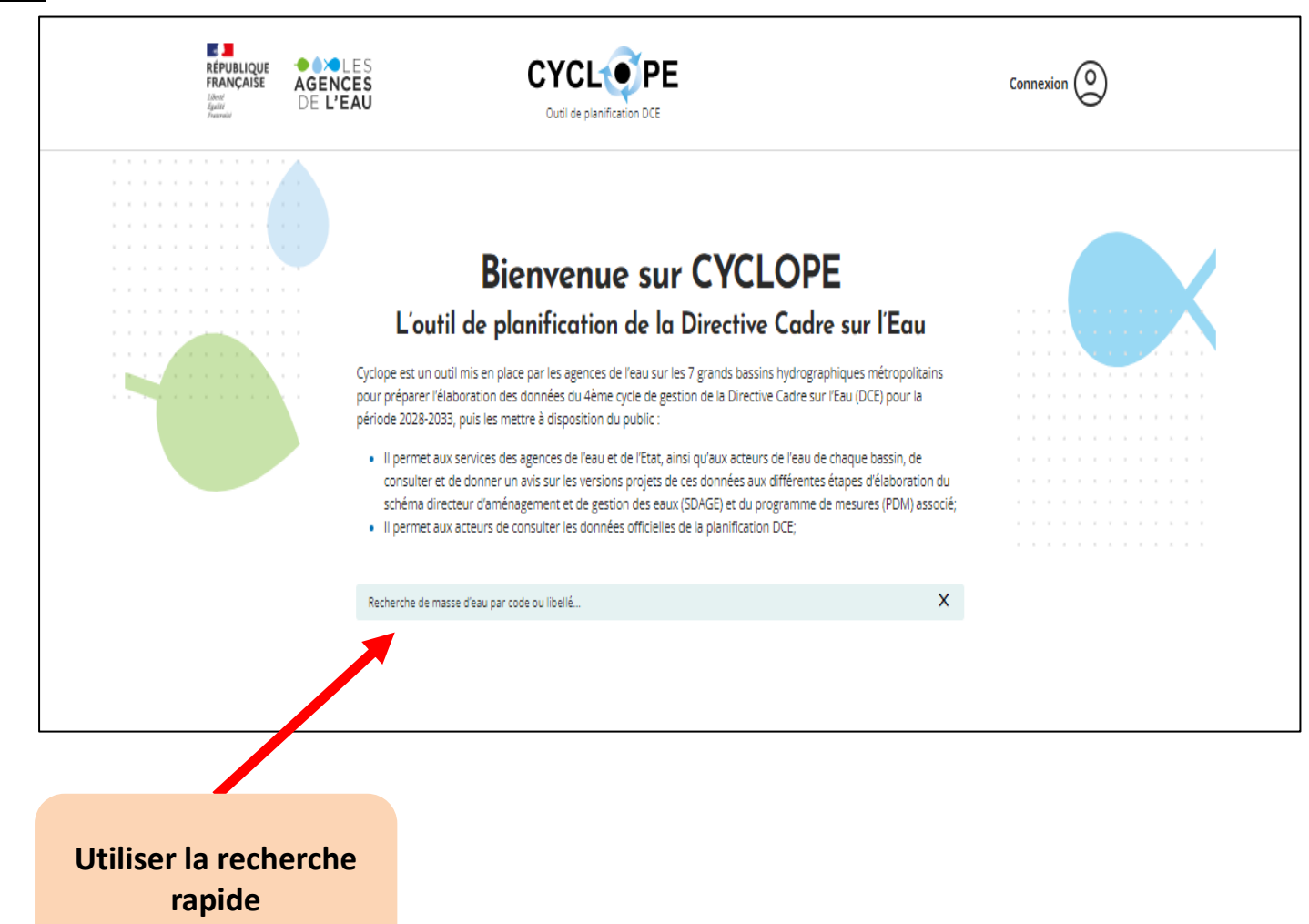

Cas n°1 : Je connais le nom de la masse d'eau

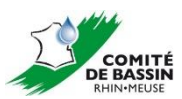

#### Je choisis le bassin pour accéder aux masses d'eau de surface

**<u>Cas n°2</u>**: Je ne connais pas le nom de la masse d'eau / je veux avoir accès à l'ensemble des masses d'eau

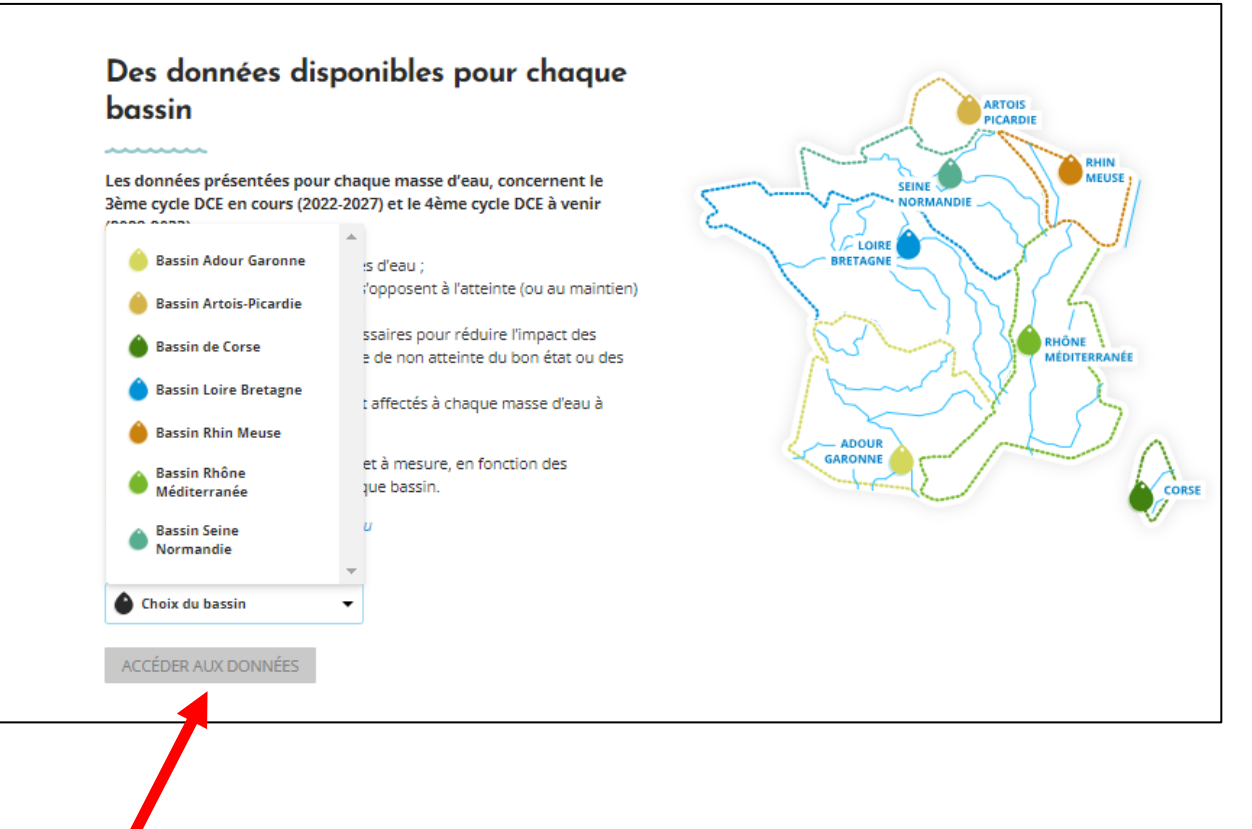

Utiliser l'accès par bassin pour accéder au catalogue des masses d'eau

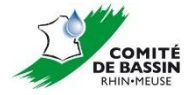

#### > J'utilise le catalogue pour sélectionner une masse d'eau

|                          | 🔴 Bassin Rhin Meuse                                                                                                    |            |  |  |  |
|--------------------------|----------------------------------------------------------------------------------------------------|------------|--|--|--|
| 1 – Je connais la masse  | Catalogue des masses d'eau                                                                                                    |            |  |  |  |
| d'eau => utiliser la     | Accueil ➤ Bassin Rhin Meuse • Catalogue des masses d'eau                                                                                                    |            |  |  |  |
| recherche rapide         | Catalogue des masses d'eau                                                                                                    |            |  |  |  |
|                          | Recherche de masse d'eau par code ou libellé Q X                                                                                                    |            |  |  |  |
|                          | TERRITOIRE - SECTEUR HYDROGRAPHIQUE - DÉPARTEMENT - CATÉGORIE - ETAT - PRESSION -                                                                                                    |            |  |  |  |
| 2 – Je ne connais pas    | 134 résultats       Déplier tout   Mes avis ☆ Mes favoris                                                                                                    | ₫ Exporter |  |  |  |
| la masse d'eau =>        | Code Nom de la masse d'eau                                                                                                    |            |  |  |  |
| utiliser les filtres* de | > FRCR432 ALBE 1                                                                                                    |            |  |  |  |
| recherche nour           | > FRCR715 ALZETTE                                                                                                    |            |  |  |  |
| recherche pour           | > FRCR331 AMEZULE                                                                                                    |            |  |  |  |
| restreindre le nombre    | > FRB1R505     AROFFE 3       **     : Le filtre département est une set une set une | ne         |  |  |  |
| de masses d'eau          | > FRB1R558     AZANNE       information géographique et ne                                                                                                    | e tient    |  |  |  |
|                          | > FRCR49     BALLERSDORF   pas compte des décisions prises                                                                                                    | s par le   |  |  |  |
|                          | > FRCR100 BECHINE STB. Les MISEN pourront donc m                                                                                                    | ne pas     |  |  |  |
|                          | > FRCR458 BISTEN déposer d'avis pour les cas où le                                                                                                    | eur        |  |  |  |
|                          | > FRCR444 BLIES département a été identifié cor                                                                                                    | nme peu    |  |  |  |
| A                        | FRCR6     CANAL DU RHONE AU RHIN 1     Concerné lors de la sélection de                                                                                                    | !S         |  |  |  |
| <u></u>                  | > FRB1R541 CHIERS 1 masses d'eau.                                                                                                    |            |  |  |  |
|                          | > FRB1R722 CHIERS 2                                                                                                    |            |  |  |  |

Pour le bassin Rhin-Meuse :

- \* : utiliser préférentiellement les filtres : TERRITOIRE (secteur de travail), SECTEUR HYDROGRAPHIQUE (bassin élémentaire) et DEPARTEMENT \*\*
- Pour le filtre CATEGORIE : n'utiliser que les filtres Cours d'eau et Plans d'eau
- Ne pas utiliser les filtres ETAT et PRESSION pour sélectionner une masse d'eau (filtres conçus pour les autres bassins)

#### Je veux voir la liste des masses d'eau de mon département

Catalogue des masses d'eau Sélectionner le département Q Х Recherche de masse d'eau par code ou-Catalogue des masses d'eau DÉPARTEMENT -TERRITOIRE -SECTEUR HYDROGRAPHIQUE -134 résultats Recherche de masse d'eau par code ou libellé... 08-Déplier tout ARDENNES SECTEUR HYDROGRAPHIQUE TERRITOIRE 52-HAUTE-52-HAUTE-MARNE × Réinitialiser Code Nom de la masse d'ea MARNE 3 résultats Déplier tout 54-> FRCR432 ALBE 1 **MEURTHE-**Code ET-MOSELLE > FRCR715 ALZETTE FRB1R470 55-MEUSE FRB1R471 > FRCR331 AMEZULE 57-MOSEL > FRB1R486 > FRB1R505 AROFFE 3 /-BAS-RHIN Afficher par 20 🗸 68-HAUT-> FRB1R558 AZANNE RHIN BAL LERSDORF > FRCR49 88-VOSGES > FRCR100 BECHINE

J'accède à la fiche masse d'eau pour visualiser les données => cliquer sur son code ou son libellé

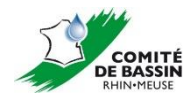

Q

DÉPARTEMENT -

Nom de la masse d'eau

**MEUSE 1** 

MEUSE 2

MOUZON 2

#### > J'utilise la cartographie pour visualiser les masses d'eau et les pressions

<u>Cas n°3</u>: Je veux avoir une visualisation cartographique de ma masse d'eau et contextualiser les pressions avec les données des masses d'eau non soumises à consultation (2028-2033)

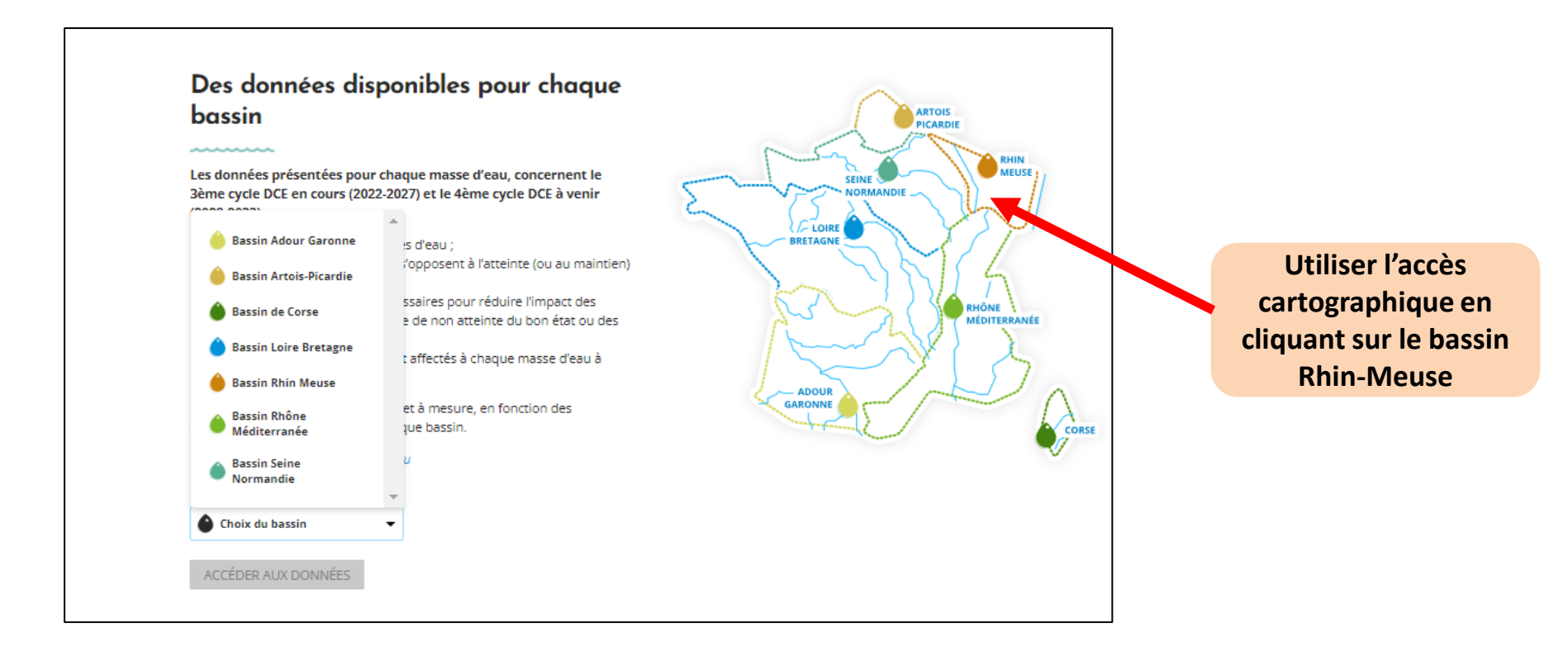

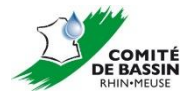

#### Cochem WIESBADEN Clervaux Zell Wittlich MAINZ Simmern Bernkastel-Kues Ettelbruck Diekirch Bad Kreuznach Echternach **Ule-Mézières** Trier 08 Seda Idar-Oberstein ARLON LUXEMBOURG <sup>o</sup> Saarburg Rethel St. Wendel LUDWIGSHAFEN Voi Ottweiler \* KAISERSLAUTERN Lanville Landstuhl Heid Masses d'eau IMS Homburg o SAAKB, ÜCKEN Speyer Zweibrücken soumises à andau AE: consultation 55 Sarregusinines Châlons-en-Wis entourées de Champagne Pont a Sousson vert Pfor kas Haguenau Bar-le-200 54 Baden-l Save Comme try-le-François<sup>o</sup> St-Dizier 67 Luné: Accéder aux Isneim **FRASBOURG** couches de urg o Freuder 😔 Offern fangearn pressions ROYES Mirecou Alpirs lest t-Die-des-Vosges Wolfach Bar-sur-Aube 88 Schramberg<sup>o</sup> Kayserson Wig oble Rich will Chaumor<sup>3</sup> Triberg 52 mer COLINIR Gerar/ FREIBURG IM Zoomer sur le inuni/er o Bourbonne-les-Bains\* Brysse BREISC territoire Hangres o That in Bonn MUL IOUSE Ronchamp Lure Montbard Vesoul BELFORT 9 Rheinfelden COMITÉ Montbell DE BASSIN

#### J'utilise la cartographie pour visualiser les masses d'eau

#### > J'utilise la cartographie pour visualiser les pressions

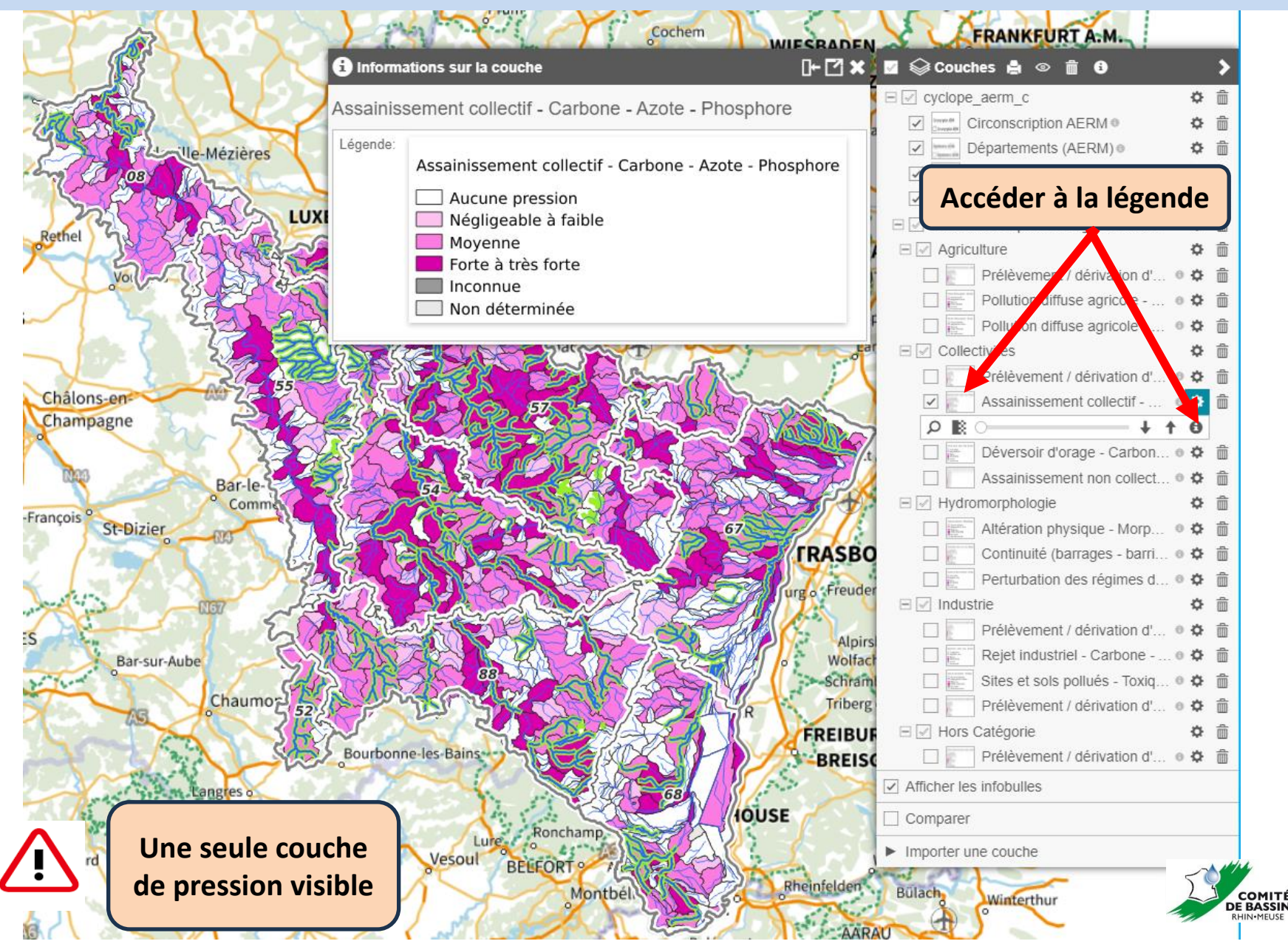

#### J'utilise la cartographie pour accéder aux fiches masses d'eau\*

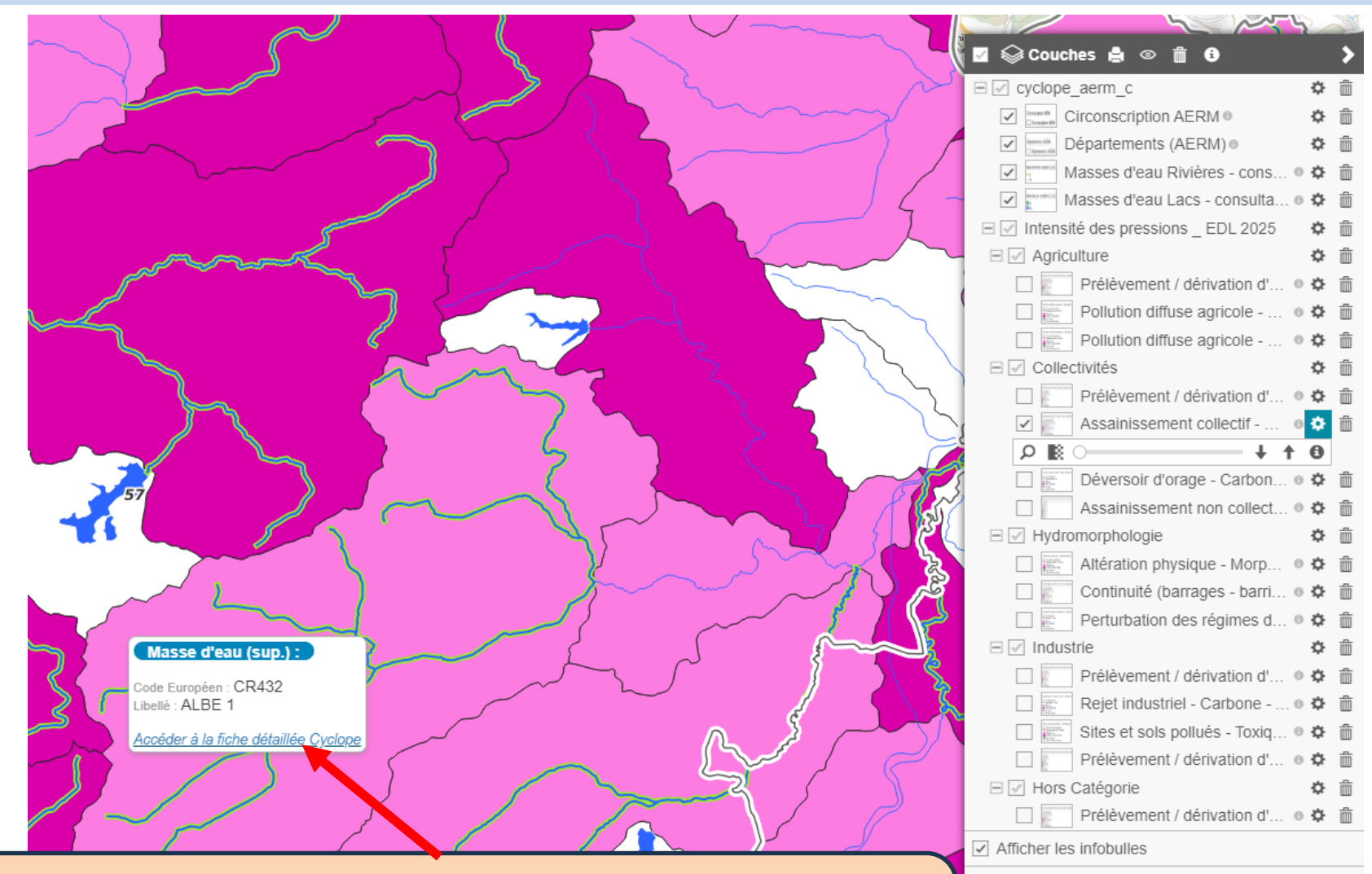

Comparer

Importer une couche

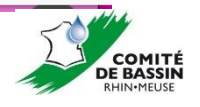

Cliquer sur le lien disponible dans l'infobulle, qui apparaît au passage de la souris, pour accéder à la fiche masse d'eau Cyclope (\*pour les masses d'eau soumises à consultation uniquement)

## Etapes à suivre pour déposer un avis 2 - Comment consulter les informations concernant la masse d'eau sélectionnée ?

#### Je consulte les données concernant la masse d'eau (1/2)

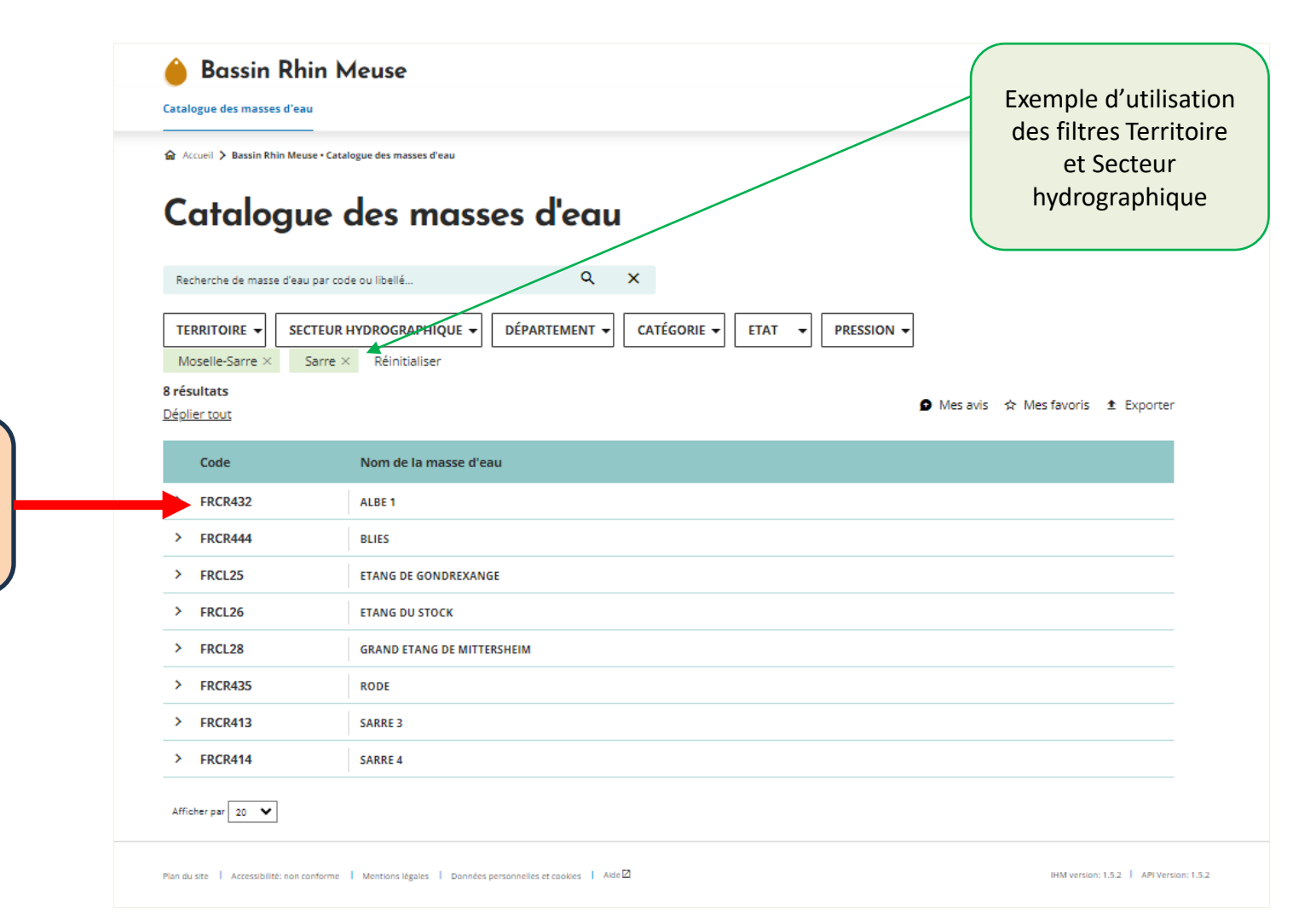

Sélectionner la masse d'eau en cliquant sur son code

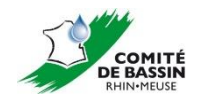

#### Je consulte les données concernant la masse d'eau (2/2)

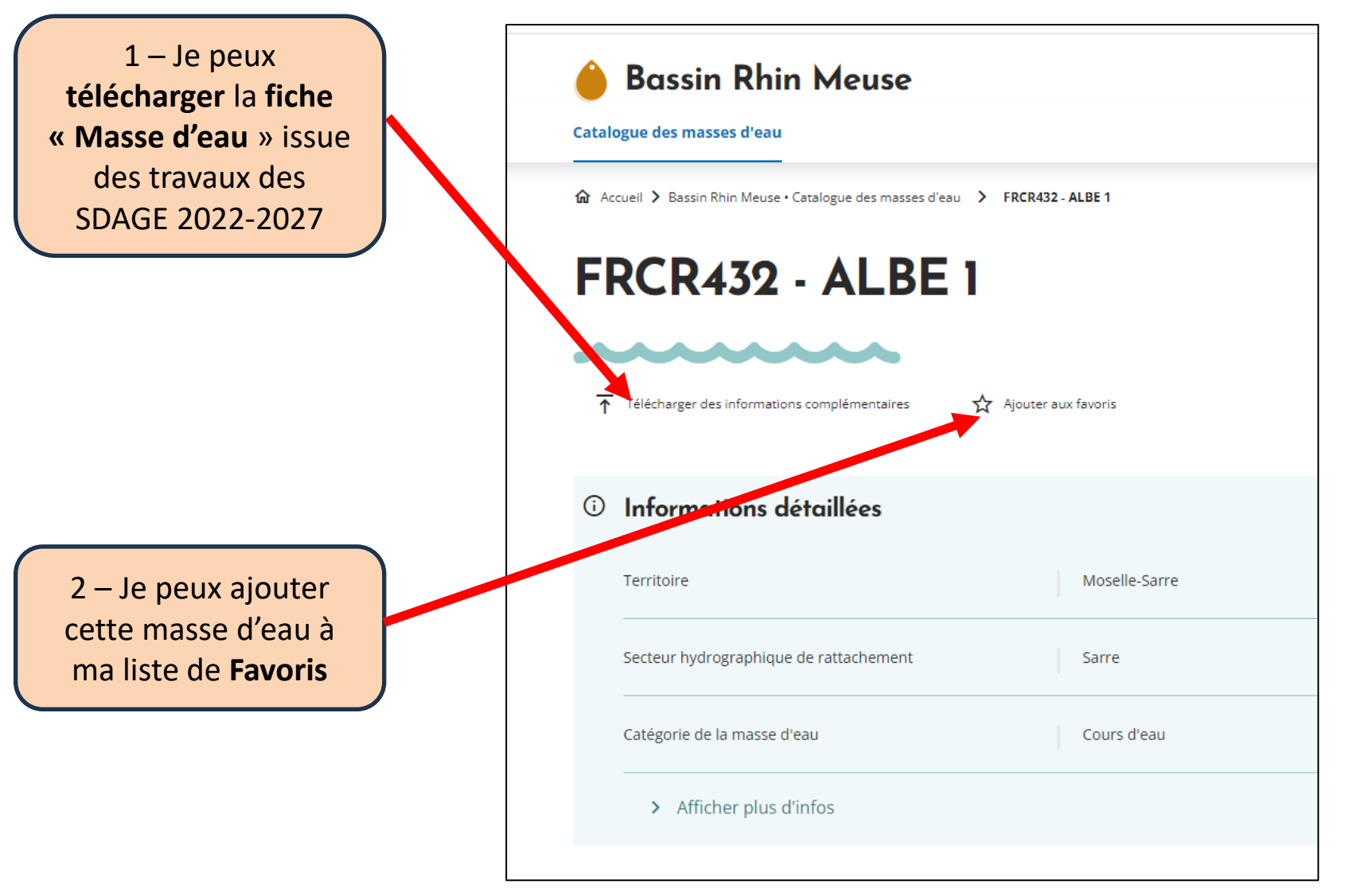

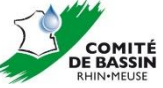

#### Je consulte les informations détaillées concernant la masse d'eau (1/2)

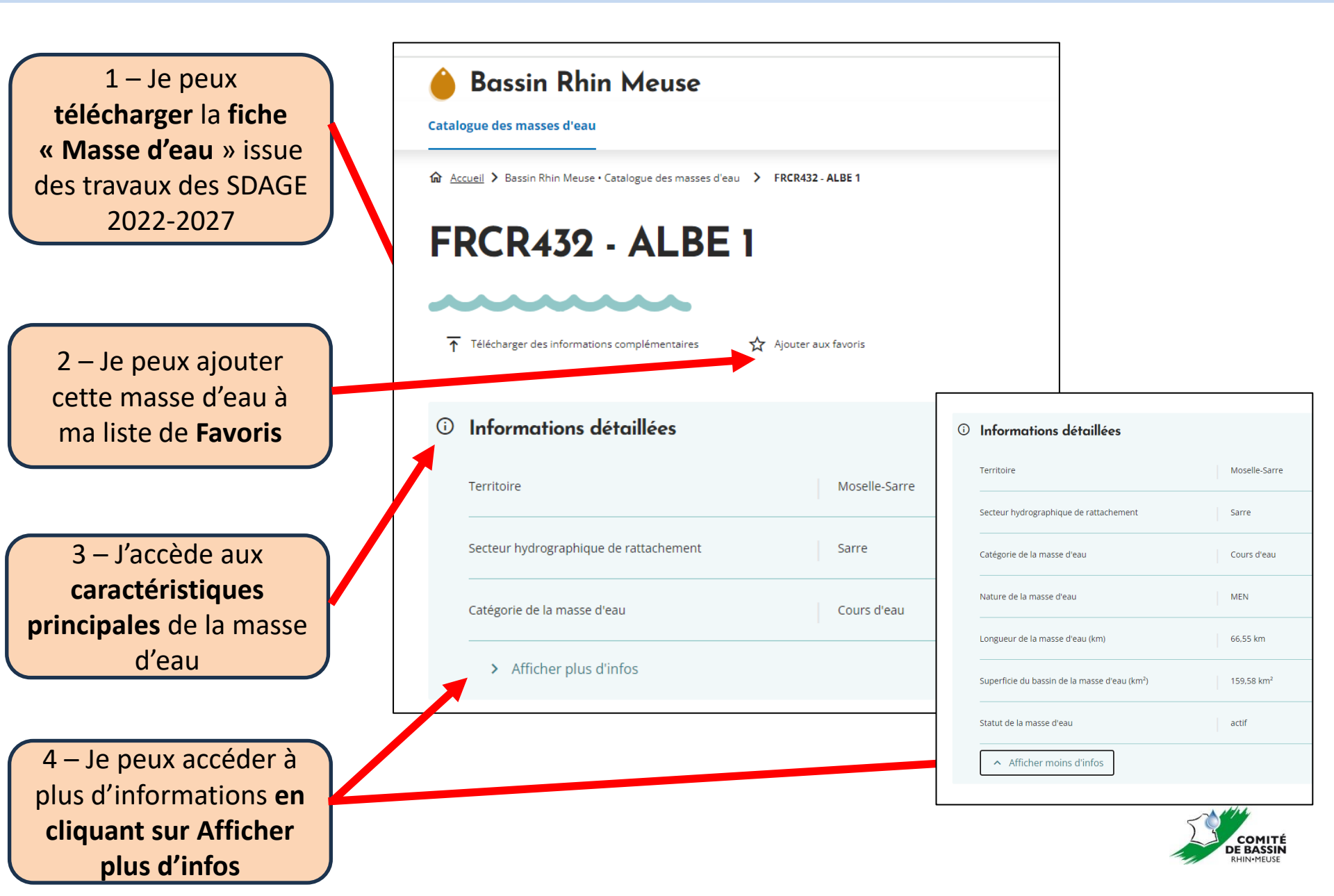

#### Je consulte les données de pressions concernant la masse d'eau (2/2)

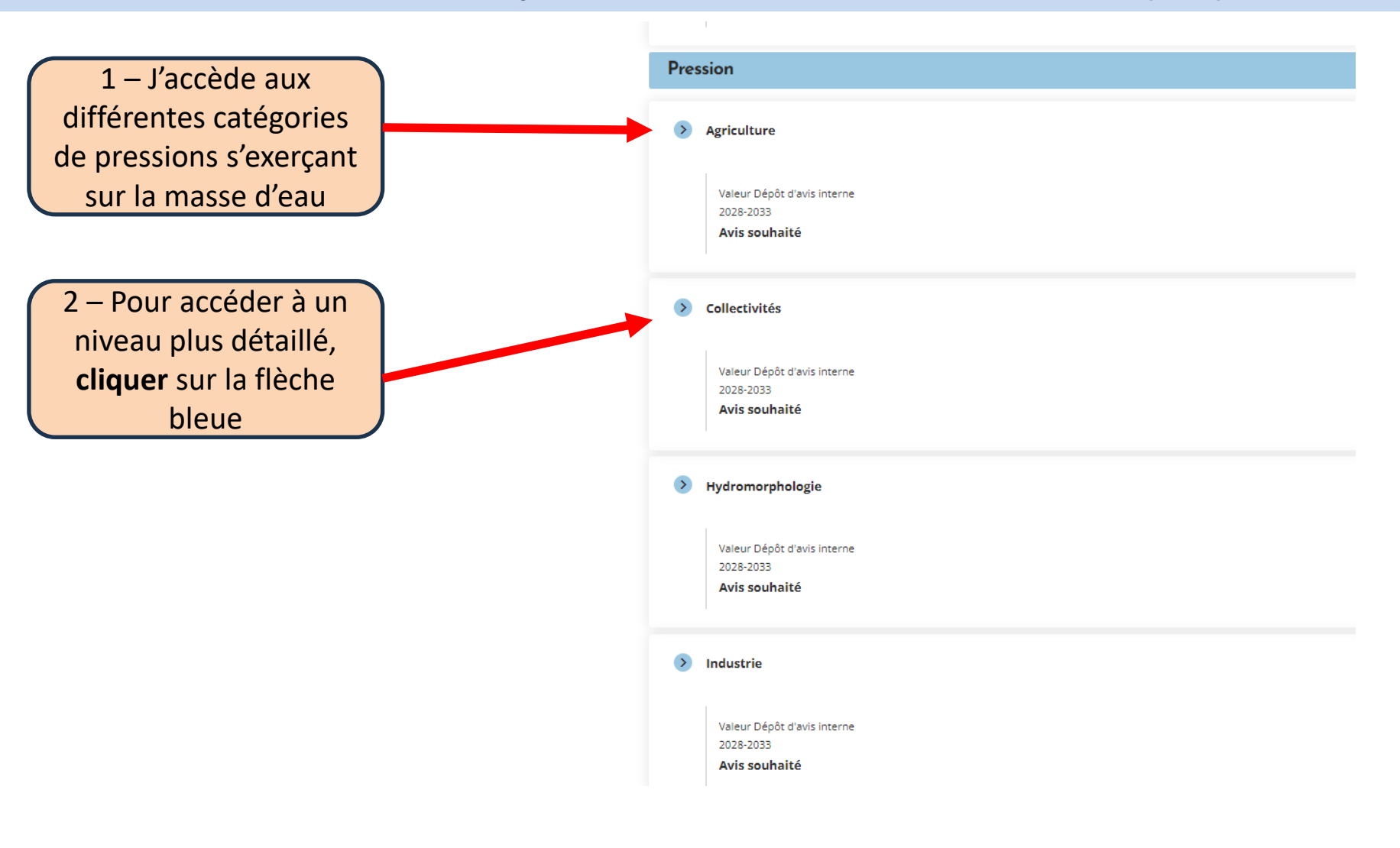

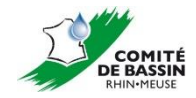

# Etapes à suivre pour déposer un avis

3 – Comment identifier la pression pour laquelle un avis est demandé ?

#### > J'identifie une pression pour laquelle un avis est attendu (1/2)

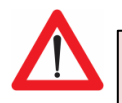

L'avis est attendu sur **l'intensité de la pression** (pour plus d'information voir la notice)

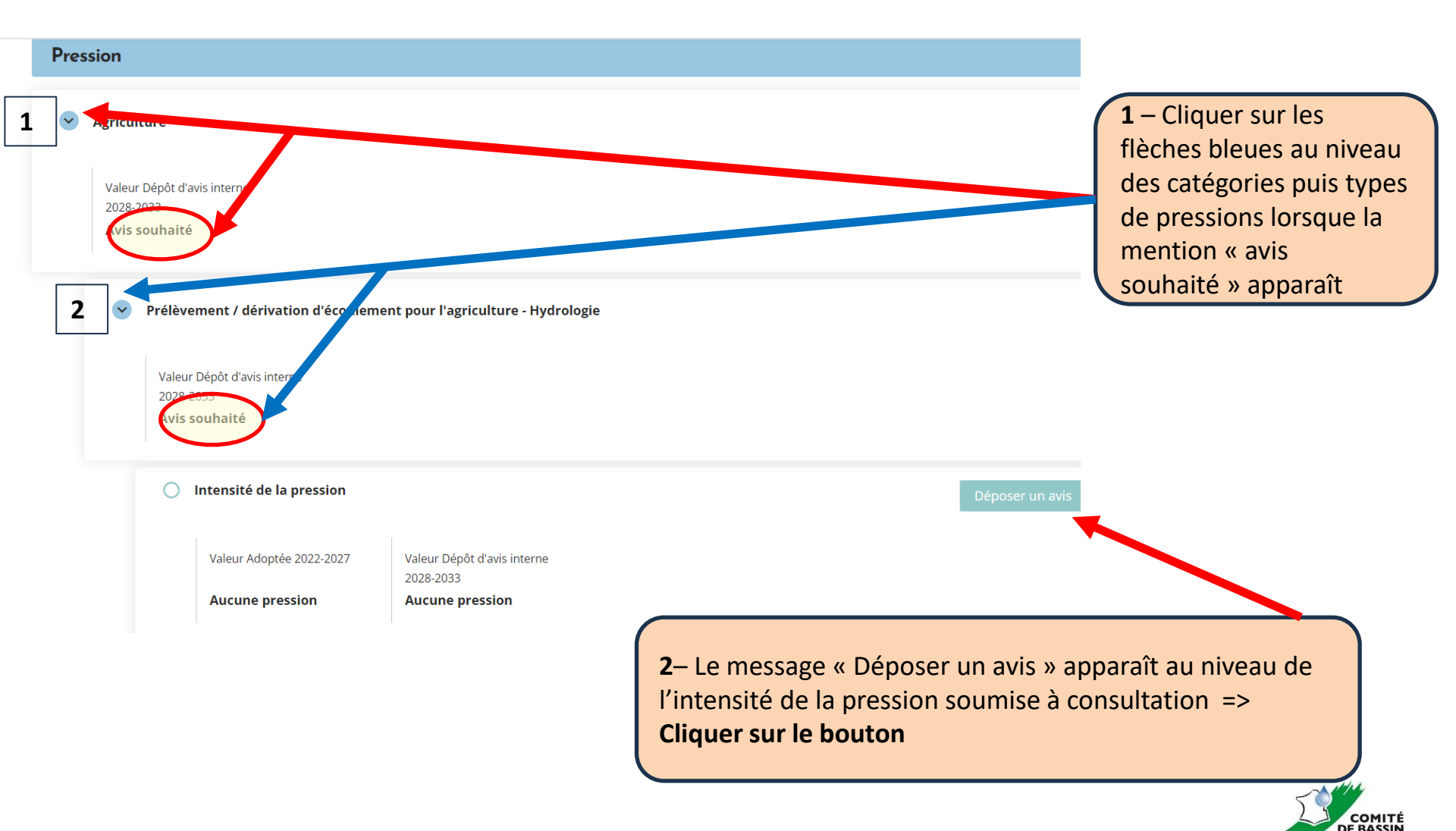

#### J'identifie une pression pour laquelle un avis est attendu (2/2)

Pour certaines pressions dont l'intensité est soumise à consultation, un commentaire permet de contextualiser cette intensité

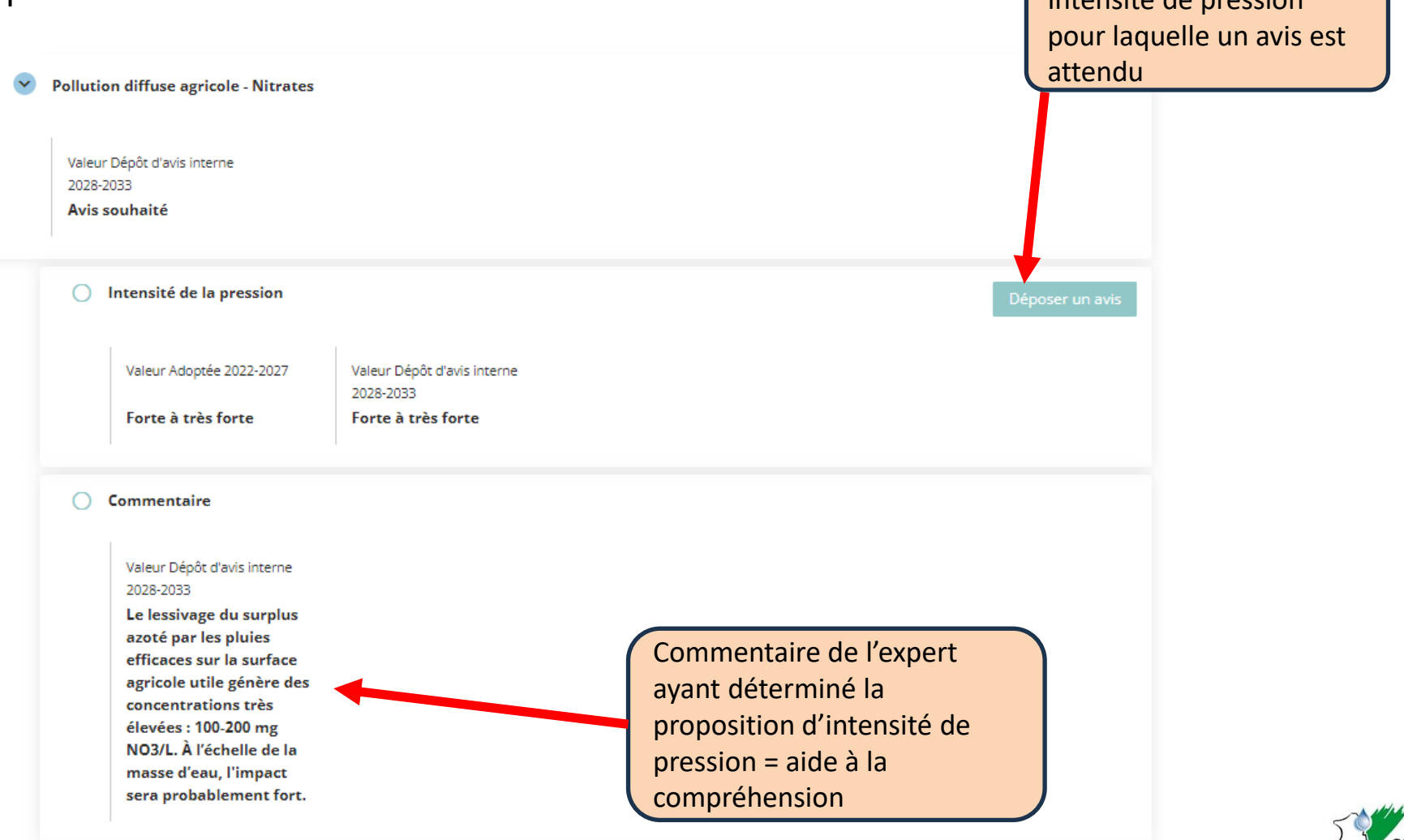

## Etapes à suivre pour donner un avis

4 – Comment donner un avis, éventuellement le modifier a posteriori et consulter les avis déposés par d'autres acteurs de la MISEN ?

#### Je donne un avis sur l'intensité d'une pression

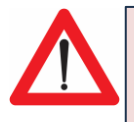

Cela ne sera possible que du 6 novembre 2024 au 6 janvier 2025 (période d'ouverture de la consultation)

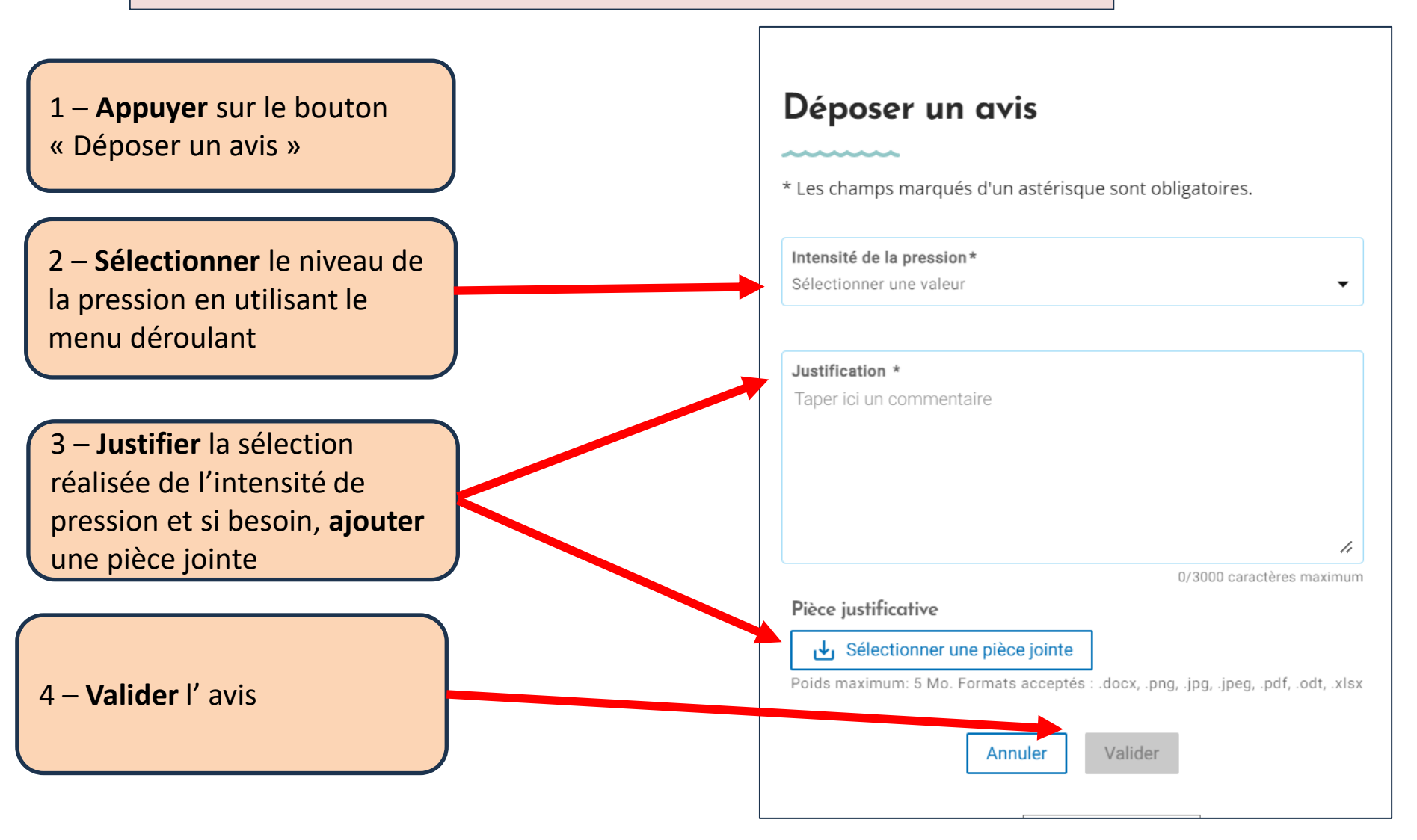

#### J'ai la possibilité de modifier ou de supprimer mon avis

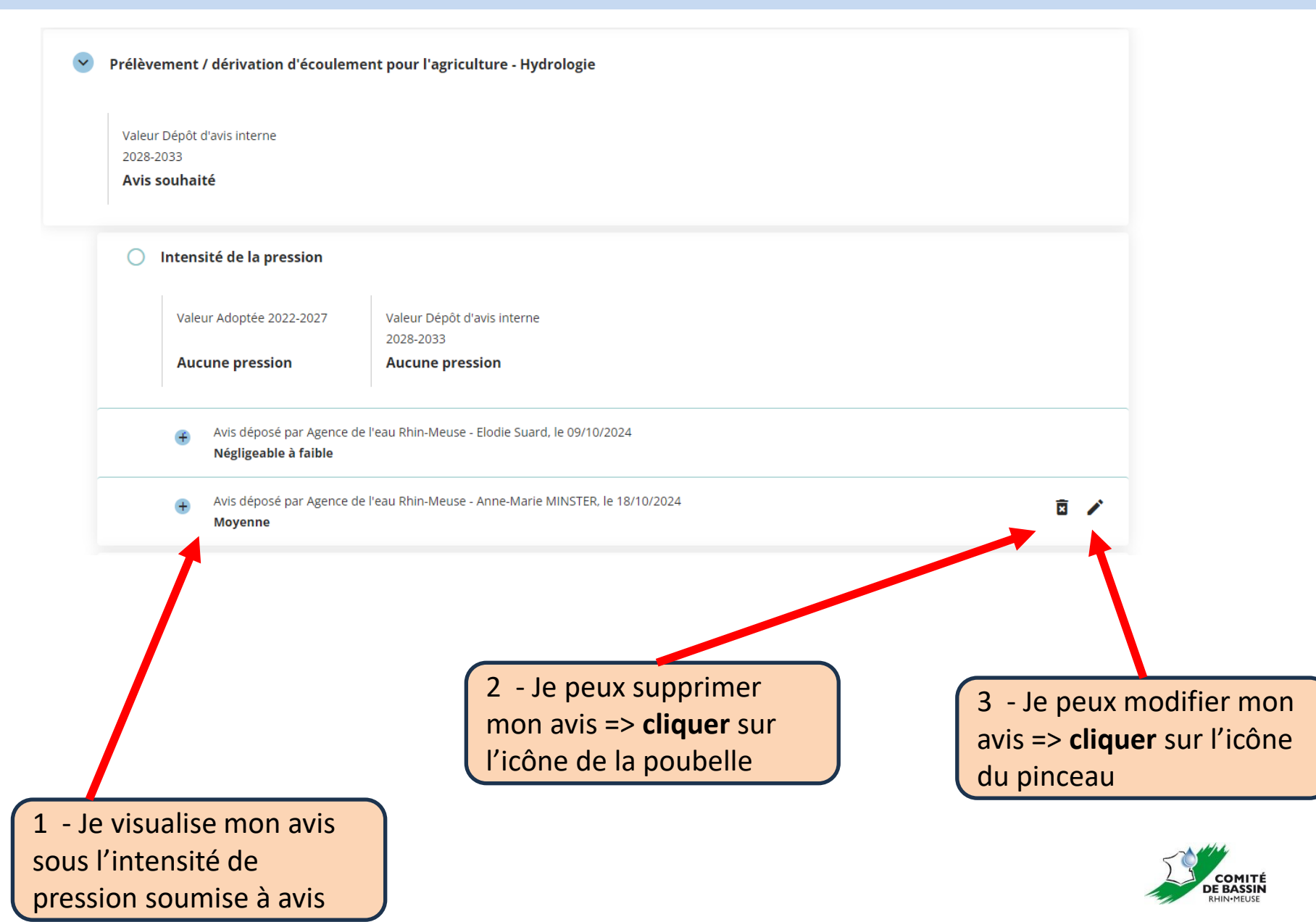

#### J'ai la possibilité de consulter les autres avis déposés sur la même masse d'eau pour la même pression

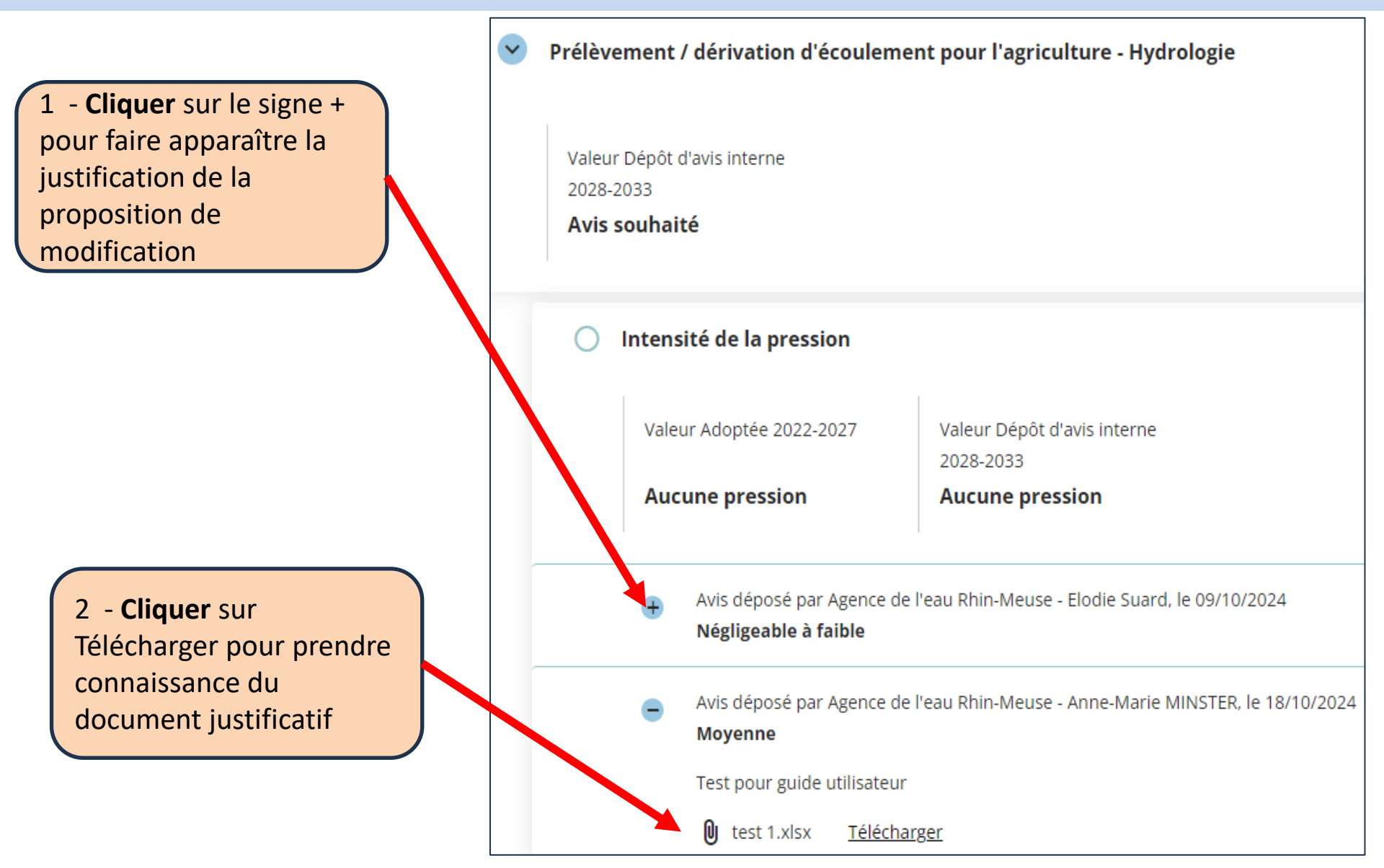

#### J'accède à mes masses d'eau favorites, mes avis et j'exporte

**Bassin Rhin Meuse** 

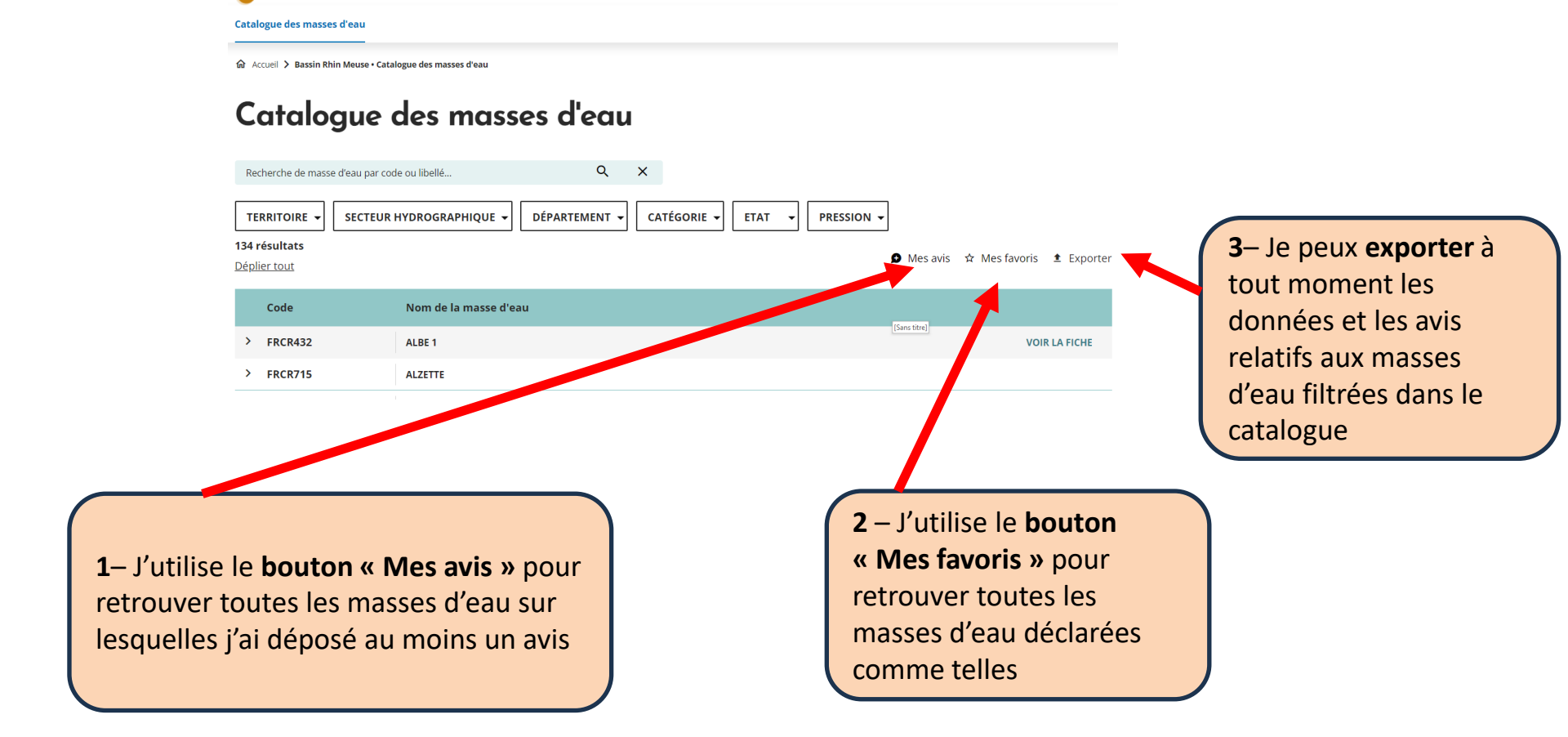

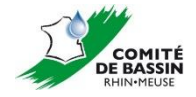

#### Export Cyclope – Guide de lecture des colonnes disponibles (1/2)

**Colonnes utiles = colonnes A à AF** => A partir de la colonne AG, les informations sont relatives au traitement des avis et ne concernent pas la consultation.

Informations géographiques : colonnes A à D

⇒ Il est possible de filtrer sur le département en colonne D

Cycle et étape de cycle : colonnes F, G

⇒ La consultation correspond aux données de l'étape de cycle [03-11-2024]
 DEPOT\_AVIS\_INTERNE

 Les données du SDAGE 2022-2027 correspondent à l'étape de cycle [01-11-2024] ADOPTEE

Informations sur les masses d'eau : colonnes G à S

#### Export Cyclope – Guide de lecture des colonnes disponibles (2/2)

#### Concept et niveaux de détails : colonnes T à W

- ⇒ Pour la consultation, seul le concept pression est disponible. Pour accéder aux données soumises à consultation ainsi qu'aux commentaires associés il faut :
  - Avoir filtré la colonne G sur [03-11-2024] DEPOT\_AVIS\_INTERNE
  - Filtrer la colonne W sur Intensité de pression et Commentaire (écarter les cases vides, qui sont associées la mention Avis souhaité, qui est uniquement utilisée pour l'affichage dans Cyclope afin de servir de guide jusqu'aux intensités de pressions soumises à consultation)

#### Valeur : colonne X

La colonne Y précise si le type de pression est soumis à consultation, <u>indépendamment de la</u> <u>masse d'eau concernée</u> ; pour l'intensité de pression associée à l'étape [03-11-2024] DEPOT\_AVIS\_INTERNE, la valeur est oui dans tous les cas puisque la consultation s'effectue sur l'ensemble des pressions disponibles mais uniquement sur un nombre restreint de masses d'eau.

#### Informations sur les avis déposés : colonnes Z à AF

⇒ Il est possible de filtrer sur le nom de la structure à l'origine de l'avis en colonne AB

## Qui contacter en cas de difficultés ?

#### Contacts

> Connexion à l'outil Cyclope :

https://cyclope.lesagencesdeleau.fr

Pour contacter le support national

cyclope@lesagencesdeleau.eu

Les personnes référentes au niveau du bassin Rhin-Meuse

<u>clement.sannier@eau-rhin-meuse.fr</u> <u>elodie.suard@eau-rhin-meuse.fr</u> <u>anne-marie.minster@eau-rhin-meuse.fr</u>

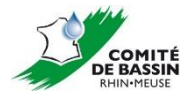